# Part II

## Linux networking

```
To log in to another computer, use:
$ ssh pmb39@tycho
pmb39@tycho's password: [Enter password.]
pmb39@tycho $
and you will get a terminal that is running on the remote machine (assuming you have appropriate permissions).
```

- Here you can run any programs that are installed on that computer.
- Any files you create will be on that system only (unless any directories are somehow shared with others).

### X-forwarding

- If you try to run a GUI program via ssh: pmb39@apollo \$ ssh pmb39@tycho pmb39@tycho \$ gedit Cannot open display: pmb39@tycho \$
- By default **ssh** only opens a text-terminal. It does not forward GUI information from the remote machine. In order to do this, use:

```
ssh -X pmb39@tycho
```

• However, the GUI of remotely running programs will usually run slowly because all the information must be transferred to your screen across the Internet. If possible, avoid needing to use ssh -X by learning how to use command-line based programs.

- The cp command above only works for files directly accessible on the same computer, i.e. anywhere you can cd to.
- To copy files from/to remote machines, use: pmb39@apollo \$ scp settingsFile pmb39@login.hpc.cam.ac.uk:~/

```
pmb39@apollo $ scp -r
```

pmb39@login.hpc.cam.ac.uk:~/outputData ./ to copy a settings file across, and then recursively copy the output back. (Each command is all one line.)

- One of the computers involved in the copy must be the one you are currently logged into.
- It is usually better to run scp on your local machine (but make sure you get the from/to files the right way round).

- If you want to kill a running program, press Ctrl-C.
- This will not work if the programmer has disabled it (fairly unlikely).
- To pause a running program, press Ctrl-Z.
- To allow it to continue to run in the background, while you continue to use the terminal, type bg.
- If you need to put a program in the foreground again, type fg.
- To run a program and immediately background it, run it as: xclock &

### Running multiple remote terminals

- You may need to open multiple terminals on a remote machine (e.g. one to compile, one to edit source-code, one to run simulations)
- You could open multiple ssh connections, or you can use a multiplexer.
- This turns one remote terminal (over one ssh connection) into multiple that you can switch between with keyboard shortcuts.
- I tend to use screen, but tmux and byobu are also available.
- Helpfully, the multiplexer continues running even if the **ssh** connection fails, and you can reconnect to the session later.

- To compress many files and directories into a single "tar-ball", use tar:
  - \$ tar -cjf myCode.tar.bz2 ./SourceCode/
  - ./SettingsFiles/
- To unpack a tar-ball, use:
  \$ tar -xjf myCode.tar.bz2
- See man tar for what these options mean.

- Different Linux networks have their own ways of organising things, and the following are specific to the CSC Network.
- More information can be found at www-internal.lsc.phy.cam.ac.uk
- Please read this before coming to ask for help.

### Home directories

- Your home directory is of the form /home/raid/pmb39.
- It is available on all CSC machines.
- You initially have 1GB of disk-space, and it is backed up daily.
- This should be used for code, settings files, your dissertation, and similar things that would cause major problems if lost.
- It should not be used for large amounts of data output that can easily be regenerated.
- Large amounts of data can be stored in the /local/data/public folders on all computers.
- These are mounted on all other machines as /data/apollo for example.
- Use df -h to check disk usage, or the quota-local command.

- http://www-internal.lsc.phy.cam.ac.uk/systems.shtml for a list of computers
- This includes details such as RAM, disk-space, Processor, ...
- Remember that most of these are someone's desktop.
- If you use all its processing power or memory, they will be annoyed...
- If you need to find a free computer, use http://www-internal.lsc.phy.cam.ac.uk/mrtg to see current
  processor usage.

#### Laptops

- If you want your own laptop to connect to the wired network, please contact it.helpdesk@phy.cam.ac.uk. They will need the MAC address from it.
- Use the ifconfig command to find the WiFi's MAC address.
- You can just use WiFi (eduroam or UniOfCam) but that will be slower.
- If you are using a laptop, the data on it is not automatically backed-up. Either back it up yourself, or connect to your CSC home directory using SAMBA.
- Details of how to connect are at http:

//www-internal.lsc.phy.cam.ac.uk/network\_files.shtml

- If you need to access the CSC network from outside the University network, then you need to use the University VPN.
- See http://www.uis.cam.ac.uk/vpn for details.
- Once on the VPN, connect using:
  \$ ssh pmb39@apollo.lsc.phy.private.cam.ac.uk
- Alternatively, you can ssh via pmb39@linux.pwf.cam.ac.uk for which you will need your Raven password.

- As well as **ssh** -X you can access a complete remote desktop environment in Linux using VNC.
- Instructions are at

https:

//www-internal.lsc.phy.cam.ac.uk/remote\_working.shtml

• However, this will be slower than ssh'ing at the command-line.

The main printer in CSC is:

• Maxwell-3: Colour A4/A3 printer in main corridor

Access is via DS-Print.

See https://help.uis.cam.ac.uk/service/printing

Or https://www-internal.lsc.phy.cam.ac.uk/printing.shtml